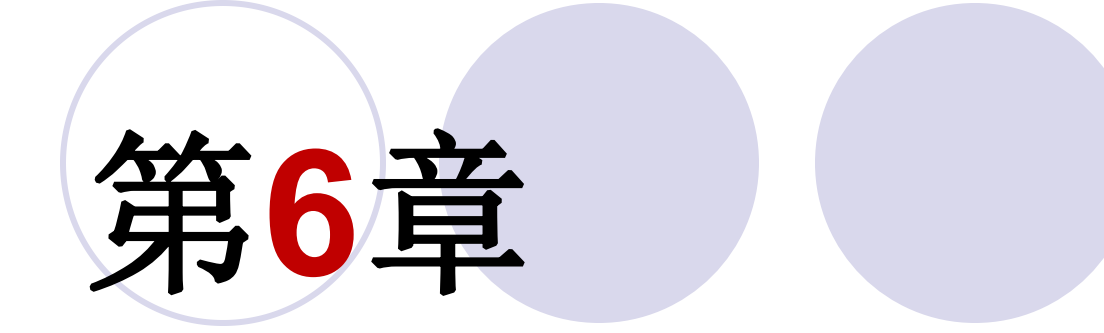

# LPM宏模块用法

### 6.1.1 计数器LPM模块文本代码的调用

(1) 打开LPM宏功能块调用管理器。

| *            | The MegaWizard Plug-In Manager helps you create or modify<br>design files that contain custom variations of megafunctions.<br>Which action do you want to perform? |
|--------------|----------------------------------------------------------------------------------------------------|
| $\mathbf{A}$ | Create a new custom megafunction variation                                                                                                    |
| - A 1        | C Edit an existing custom megafunction variation                                                                                                    |
|              | Copy an existing custom megafunction variation                                                                                                    |
|              | Copyright /1551-2005 Altera Corporation                                                                                                    |

图6-1 定制新的宏功能块

### 6.1.1 计数器LPM模块文本代码的调用

(1) 打开LPM宏功能块调用管理器。

| Which megafunction would you like to cur<br>select a megafunction from the list below | stomize? | Which device family will you be using?                                              | Cydone IV E                          |
|---------------------------------------------------------------------------------------|----------|-------------------------------------------------------------------------------------|--------------------------------------|
| Q                                                                                     | ×        | Which type of output file do you want t                                             | o create?                            |
| ALTMULT_ADD<br>ALTMULT_COMPLEX<br>ALTSQRT<br>LPM_ADD_SUB                              | ^        | AHDL     VHDL     Verilog HDL     What name do you want for the output              | file?                                |
| LPM_COMPARE                                                                           |          | D:\LPM_MD\CNT4B                                                                     |                                      |
|                                                                                       |          | Output files will be generated using the<br>Return to this page for another creater | dassic file structu<br>ate operation |

图6-2 LPM宏功能块设定

### 6.1.1 计数器LPM模块文本代码的调用

(2) 单击Next按钮后打开如 图6-3所示的对话框

| 🤣 LP                    | M_COU                   | NTER                                                                                       |                  |                  | About Documentation |
|-------------------------|-------------------------|--------------------------------------------------------------------------------------------|------------------|------------------|---------------------|
| 1 Parameter<br>Settings | 2 EDA 3                 | Summary Optional Inputs                                                                    |                  |                  |                     |
| CNT                     | 4B<br>updown<br>q(3.0)→ | Cu                                                                                         | rrently selected | I device family: | Cyclone IV E -      |
|                         | -1                      | How wide should the 'q' output bus be?<br>What should the counter direction be?            | 4 •              | bits             |                     |
|                         |                         | <ul> <li>Up only</li> <li>Down only</li> <li>Create an 'updown' input port to a</li> </ul> | low me to do b   | oth (1 counts up | o; 0 counts down)   |

图6-3 设4位可加减计数器

### 6.1.1 计数器LPM模块文本代码的调用

(3) 再单击Next按钮,打开如图6-4所示的对话框

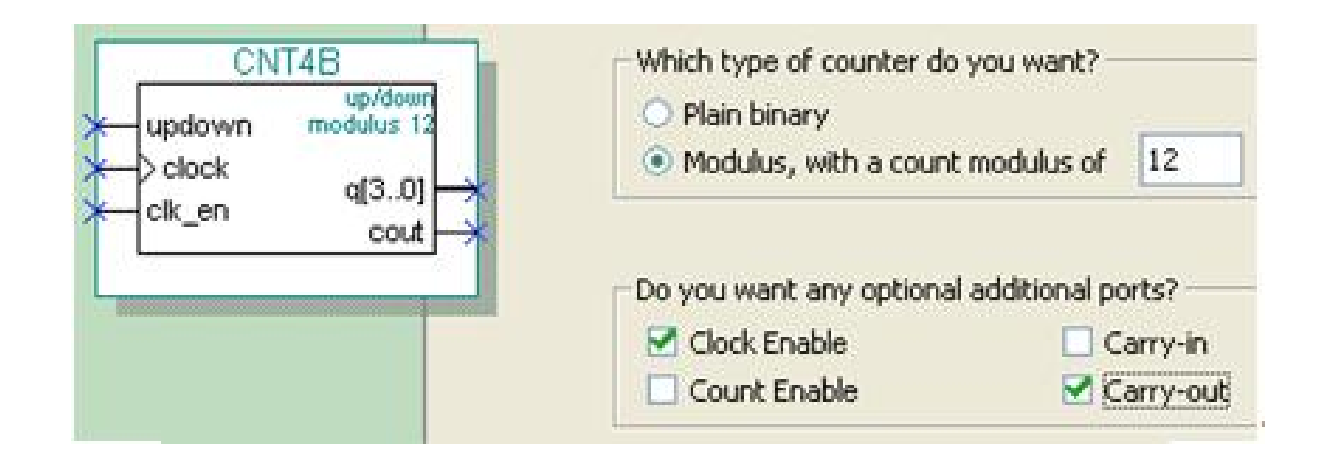

#### 图6-4 设定计数器,含时钟使能和进位输出

### 6.1.1 计数器LPM模块文本代码的调用

(4) 再单击Next按钮,打开如图6-5所示的对话框

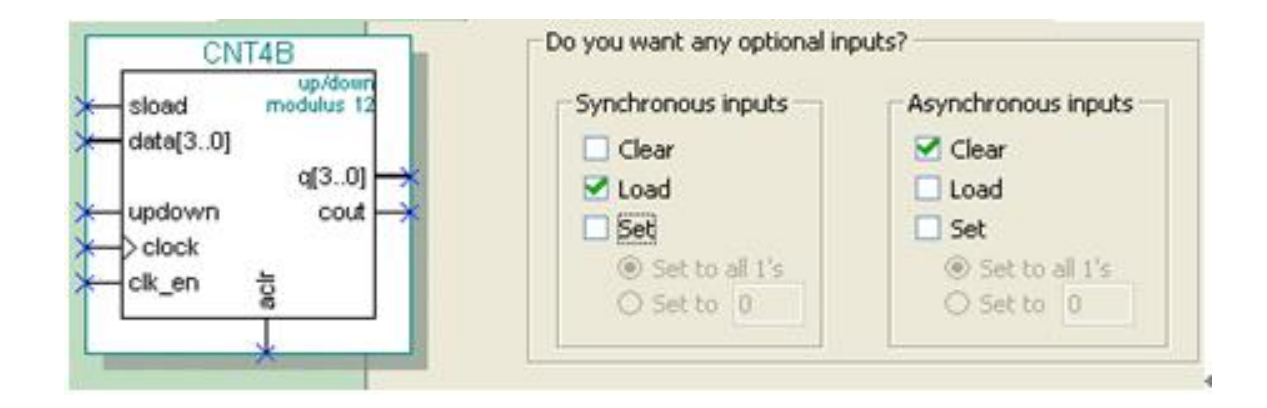

图6-5 加入4位并行数据预置功能

#### 6.1.2 LPM计数器代码与参数传递语句应用

#### 【例 6-1】

module CNT4B (aclr, clk en, clock, data, sload, updown, cout, q); input aclr, clk en; // 异步清 0, 1清 0; 时钟使能, 1 使能, 0 禁止 input clock, sload; // 时钟输入; 同步预置数加载控制, 1 加载, 0 计数 input [3:0] data; input updown; //4 位预置数和加减控制, 1 加, 0 减 output cout; output [3:0] q; // 进位输出和 // 4 位计数输出 wire sub wire0; wire [3:0] sub wire1; // 定义内部连线 wire cout = sub wire0; // 与 assign相同的赋值语句 wire [3:0] q = sub\_wire1[3:0]; // 与 assign 相同的赋值语句 lpm\_counter lpm\_counter\_component( //注意例化语句中未用端口必须接上指定电平 .sload(sload), .clk en(clk en), .aclr(aclr), .data(data), .clock(clock), .updown(updown), .cout(sub\_wire0), .q(sub\_wire1), .aload(1'b0), .aset(1'b0), .cin(1'b1), .cnt en(1'b1), .eq(), .sclr(1'b0), .sset(1'b0));

defparam

#### 6.1.2 LPM计数器代码与参数传递语句应用

【例 6-2】

module REG24B (d, clk, q); input [23:0] d; input clk; output [23:0] q; lpm\_ff U1(.q (q[11:0]), .data (d[11:0]), .clock (clk)); defparam U1.lpm\_width = 12; lpm\_ff U2(.q(q[23:12]), .data(d[23:12]), .clock(clk)); defparam U2.lpm\_width = 12; endmodule

#### 【例 6-3】

module CNT4BIT (RST,ENA,CLK,DIN,SLD,UD,COUT,DOUT); input RST, ENA, CLK, SLD,UD ; input [3:0] DIN; output COUT; output [3:0] DOUT ; CNT4B U1(.sload (SLD), .clk\_en (ENA), .aclr (RST), .cout (COUT), .clock (CLK), .data (DIN), .updown (UD), .q (DOUT)); endmodule

### 6.1.3 创建工程与仿真测试

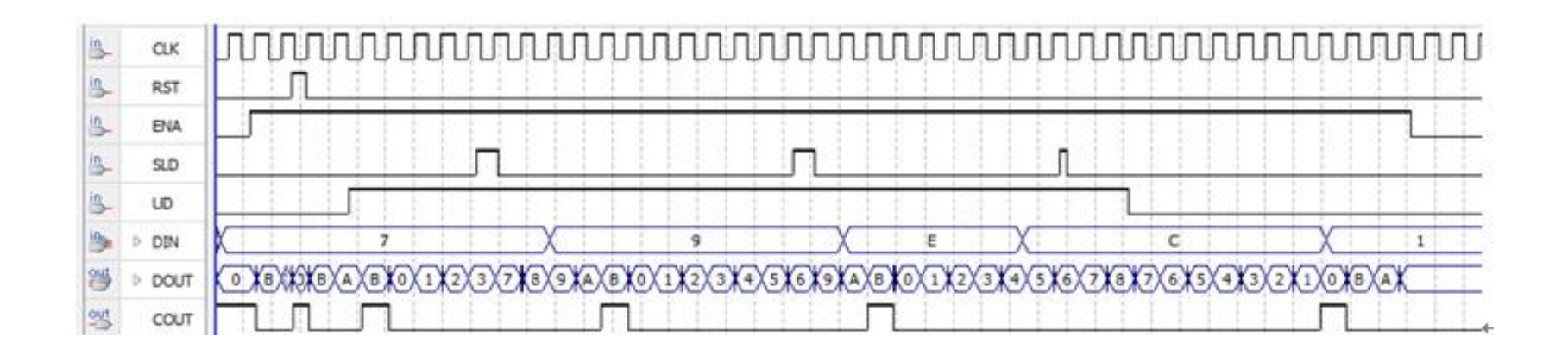

图6-6 CNT4BIT.v的仿真波形

### 【例 6-4】

module MULT8 (A1, B1, A2, B2, R1, R2) ;

output signed[15:0] R1, R2 ; // 定义有符号数据类型输出 input signed[7:0] A1,B1,A2,B2; // 定义有符号数据类型输入 wire [15:0] R2 /\* synthesis multstyle = "logic" \*/; wire [15:0] R1 /\* synthesis multstyle = "dsp" \*/; assign R1 = A1 \* B1 ; assign R2 = A2 \* B2 ; endmodule

| Flow Status                        | Successful - Tue May 23 21:32:59 2017      |
|------------------------------------|--------------------------------------------|
| Quartus II 64-Bit Version          | 13.1.0 Build 162 10/23/2013 SJ Full Versio |
| Revision Name                      | MULT8                                      |
| Top-level Entity Name              | MULT8                                      |
| Family                             | Cyclone IV E                               |
| Device                             | EP4CE55F23C8                               |
| Timing Models                      | Final                                      |
| Total logic elements               | 190 / 55,856 ( < 1 % )                     |
| Total combinational functions      | 190 / 55,856 ( < 1 % )                     |
| Dedicated logic registers          | 0 / 55,856 ( 0 % )                         |
| Total registers                    | 0                                          |
| Total pins                         | 64 / 325 ( 20 % )                          |
| Total virtual pins                 | 0                                          |
| Total memory bits                  | 0 / 2,396,160 (0 %)                        |
| Embedded Multiplier 9-bit elements | 0/308(0%)                                  |
| Total PLLs                         | 0/4(0%)                                    |

#### 图6-7 完全用逻辑宏单元构建乘法器的编译报告

| Flow Status                        | Successful - Tue May 23 21:30:42 2017      |
|------------------------------------|--------------------------------------------|
| Quartus II 64-Bit Version          | 13.1.0 Build 162 10/23/2013 SJ Full Versio |
| Revision Name                      | MULT8                                      |
| Top-level Entity Name              | MULT8                                      |
| Family                             | Cydone IV E                                |
| Device                             | EP4CE55F23C8                               |
| Timing Models                      | Final                                      |
| Total logic elements               | 0 / 55,856 (0%)                            |
| Total combinational functions      | 0 / 55,856 (0%)                            |
| Dedicated logic registers          | 0 / 55,856 (0%)                            |
| Total registers                    | 0                                          |
| Total pins                         | 64/325(20%)                                |
| Total virtual pins                 | 0                                          |
| Total memory bits                  | 0 / 2,396,160 (0 %)                        |
| Embedded Multiplier 9-bit elements | 2/308(<1%)                                 |
| Total PLLs                         | 0/4(0%)                                    |

#### 图6-8 调用了DSP模块的编译报告

|                                                       | (                     |                                                            |                                | -        |  |
|-------------------------------------------------------|-----------------------|------------------------------------------------------------|--------------------------------|----------|--|
| ategory:                                              |                       | More Analysis & Synthesis Settings                         |                                |          |  |
| General                                               | Analysis & Synthe     | Specify the settings for the logic options in your project | Assignments made to an individ | ual node |  |
| Files<br>Libraries                                    | Specify options for a | or entity in the Assignment Editor will override the optio | n settings in this dialog box. |          |  |
| <ul> <li>Operating Settings and Conditions</li> </ul> | affect VQM or EDIF    | Eviction ontion eattings:                                  |                                |          |  |
| Voltage<br>Temperature                                | Optimization Techr    | Name-                                                      | Setting:                       |          |  |
| <ul> <li>Compilation Process Settings</li> </ul>      | Speed                 | Auto ROM Replacement                                       | On                             |          |  |
| Early Timing Estimate                                 | Balanced              | Auto Resource Sharing                                      | Off                            |          |  |
| Physical Synthesis Optimizations                      | C Area                | Auto Shift Register Replacement                            | Auto                           |          |  |
| EDA Tool Settings                                     | 0.000                 | Block Design Naming                                        | Auto                           |          |  |
| Design Entry/Synthesis                                | Timing-Driven Sy      | Carry Chain Length                                         | 70                             | -        |  |
| Simulation                                            |                       | Clock MUX Protection                                       | On                             |          |  |
| Formal Verification                                   | Power-Up Don t        | Create Debugging Nodes for IP Cores                        | Off                            |          |  |
| Analysis & Synthesis Settings                         | Perform WYSIW         | DSP Block Balancing                                        | DSP blocks                     |          |  |
| VHDL Input                                            | PowerPlay power on    | Disable Register Merging Across Hierarchies                | Auto                           | =        |  |
| Verilog HDL Input                                     | romanay pone op       | Extract VHDL State Machines                                | On                             | -        |  |
| Default Parameters                                    | More Settings         | Extract Verilog State Machines                             | On                             |          |  |

#### 图6-9 选择DSP Block Balancing为DSP blocks

### 6.3.1 初始化文件及其生成

### **1.**.mif格式文件

(1) 直接编辑法。

(2) 文件直接编辑法。

(3) 高级语言生成。

(4) 专用.mif文件生成器。

| Addr | +0 | +1 | +2 | +3 | +4 | +5 | +6 | +7 |
|------|----|----|----|----|----|----|----|----|
| 00   | 80 | 86 | 8C | 92 | 98 | 9E | A5 | AA |
| 08   | 80 | B6 | BC | C1 | C6 | CB | DO | D5 |
| 10   | DA | DE | E2 | E6 | EA | ED | FO | F3 |
| 18   | FS | F8 | FA | FB | FD | FE | FE | FF |
| 20   | FF | FF | FE | FE | FD | FB | FA | F8 |
| 28   | F5 | F3 | FO | ED | EA | E6 | E2 | DE |
| 30   | DA | D5 | DO | CB | C6 | C1 | BC | 86 |
| 38   | 80 | AA | A5 | 9E | 98 | 92 | 8C | 86 |
| 40   | 7F | 79 | 73 | 60 | 67 | 61 | 5A | 55 |
| 48   | 4F | 49 | 43 | 3E | 39 | 34 | 2F | 2A |
| 50   | 25 | 21 | 1D | 19 | 15 | 12 | 0F | 0C |
| 58   | 0A | 07 | 05 | 04 | 02 | 01 | 01 | 00 |
| 60   | 00 | 00 | 01 | 01 | 02 | 04 | 05 | 07 |
| 68   | 0A | 0C | OF | 12 | 15 | 19 | 1D | 21 |
| 70   | 25 | 2A | 2F | 34 | 39 | 38 | 43 | 49 |
| 78   | 4F | 55 | 5A | 61 | 67 | 6D | 73 | 79 |

### 图 6-10 mif 文件编辑窗

### 6.3.1 初始化文件及其生成

### **1**...mif格式文件

#### 【例 6-5】 ↔

| DEPTH=128; →                 |               |
|------------------------------|---------------|
| WIDTH=8; ·····               | ->            |
| ADDRESS_RADIX = 'HEX; ·      | $\rightarrow$ |
| DATA_RADIX = HEX; ·····      | $\rightarrow$ |
| CONTENT                      | ->            |
| BEGIN                        | -+            |
| •;0800 ······ : ···· 0080;+/ |               |
| 0001                         |               |
| 0002 ·····: ·····008C;+      |               |
| ・・・(数据略去)↩                   |               |
| 007E ·····: ····0073;↔       |               |
| 007F ·····: ····0079;↔       |               |
| END;                         |               |

//数据深度,即存储的数据个数→ //输出数据宽度↔ //地址数据类型, HEX表示选择十六进制数据类型。

- //存储数据类型,HEX表示选择十六进制数据类型。 //此为关键词↔
- //此为关键词↔

### 6.3.1 初始化文件及其生成

### **1.**.mif格式文件

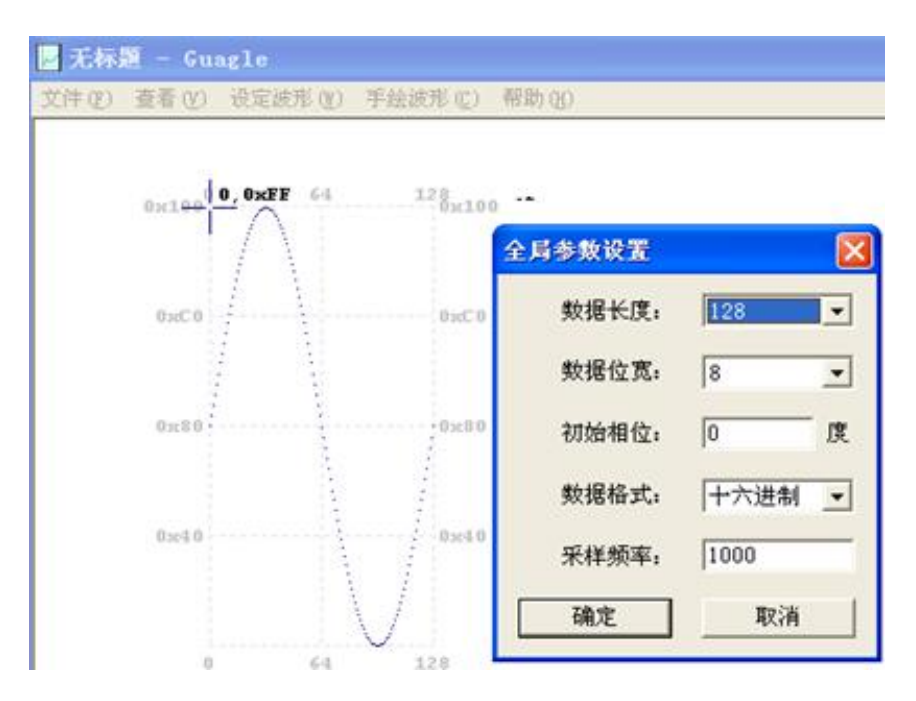

| DATA   | 7X8. mi | 1 - 记事 | 本 |
|--------|---------|--------|---|
| 文件(图)  | 编辑(E)   | 格式(0)  | 3 |
| DEPTH  | = 128;  |        |   |
| WIDTH  | = 8;    |        |   |
| ADDRES | S_RADIX | = HEX; | ; |
| DATA_R | ADIX =  | HEX;   |   |
| CONTEN | T BEGI  | N      |   |
| 0000 : | 0080;   |        |   |
| 0001 : | 0086;   |        |   |
| 0002 : | 008C;   |        |   |
| 0003 : | 0092;   |        |   |
| 0004 : | 0098;   |        |   |
| 0005 : | 009E;   |        |   |
| 0006 : | 00A5;   |        |   |
| 0007 : | 00AA;   |        |   |
| 0008 : | 00B0;   |        |   |
|        |         |        |   |
| 007E : | 0073;   |        |   |
| 007F : | 0079;   |        |   |
| END :  |         |        |   |

图6-11 利用mif生成器生成.mif正弦波文件

图6-12 打开.mif文件

6.3.1 初始化文件及其生成

2. .hex格式文件

3. .dat格式文件

### 6.3.2 以原理图方式对LPM\_RAM进行调用

| Which megafunction would you like to customize?<br>Select a megafunction from the list below                                                                                          | Which device family will you be using?                                                                                                    | Cydone IV E |
|----------------------------------------------------------------------------------------------------|----------------------------------------------------------------------------------------------------|-------------|
| ALTUFM_I2C<br>ALTUFM_NONE<br>ALTUFM_NONE<br>ALTUFM_PARALLEL<br>ALTUFM_SPI<br>FIFO<br>FIFO partitioner<br>LPM_SHIFTREG<br>RAM initializer<br>RAM: 1-PORT<br>RAM: 2-PORT<br>RAM: 1-PORT | <ul> <li>Which type of output file do you want to</li> <li>AHDL</li> <li>VHDL</li> <li>Verilog HDL</li> <li>What name do you want for the output</li> <li>D:/LPM_MD/RAM1P</li> <li>Output files will be generated using the</li> <li>Return to this page for another creat</li> <li>Note: To compile a project successfully if files must be in the project directory, in the Options dialog box (Tools menu), or of the Settings dialog box (Assignments)</li> </ul> | file?       |

#### 图6-13 调用单口LPM RAM

### 6.3.2 以原理图方式对LPM\_RAM进行调用

| Parameter 2 EDA 3 Summary                 |                                                                                                  |       |               |        |
|-------------------------------------------|--------------------------------------------------------------------------------------------------|-------|---------------|--------|
| Widths/Bik Type/Ciks > Regs/Ciken/Byte Er | vable/Adrs $>$ Read During Write Option $>$ Mem                                                  | Init  | >             |        |
| RAM1P                                     | Currently selected device family:                                                                | Cydo  | ne IV E       | ÷      |
|                                           |                                                                                                  | 💟 Ma  | tch project/d | efault |
| address[60]                               | How wide should the 'q' output bus be?                                                           |       | 8             | bits   |
| - <u>8</u>                                | How many 8-bit words of memory?                                                                  |       | 128           | word   |
| butclock                                  | Note: You could enter arbitrary values for width and de<br>What should the memory block type be? | pth   |               |        |
| Divertype noto                            | Auto O MLAB                                                                                      | © M   | 9К            |        |
|                                           | 🔿 M14K 💮 LCs                                                                                     |       | Options       |        |
|                                           | Set the maximum block depth to Auto - v                                                          | words |               |        |
|                                           | What clocking method would you like to use?                                                      |       |               |        |
|                                           | Single dock                                                                                      |       |               |        |
|                                           | Dual clock: use separate 'input' and 'output' clocks                                             | C     |               |        |

图6-14 设定RAM参数

### 6.3.2 以原理图方式对LPM\_RAM进行调用

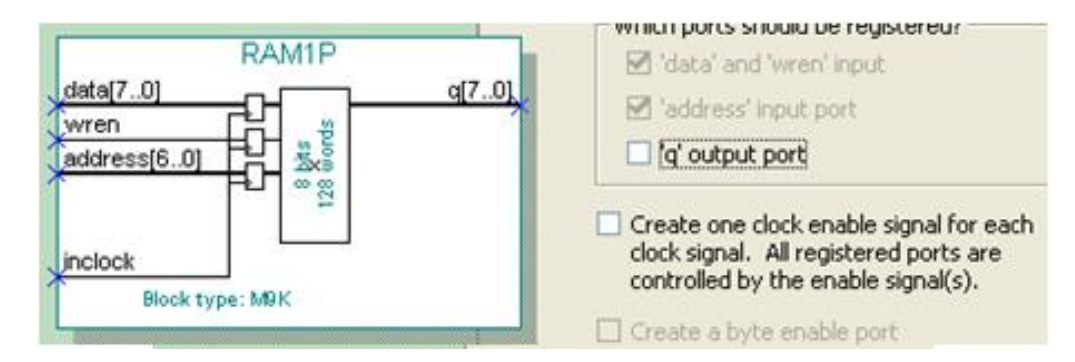

图6-15 设定RAM仅输入时钟控制

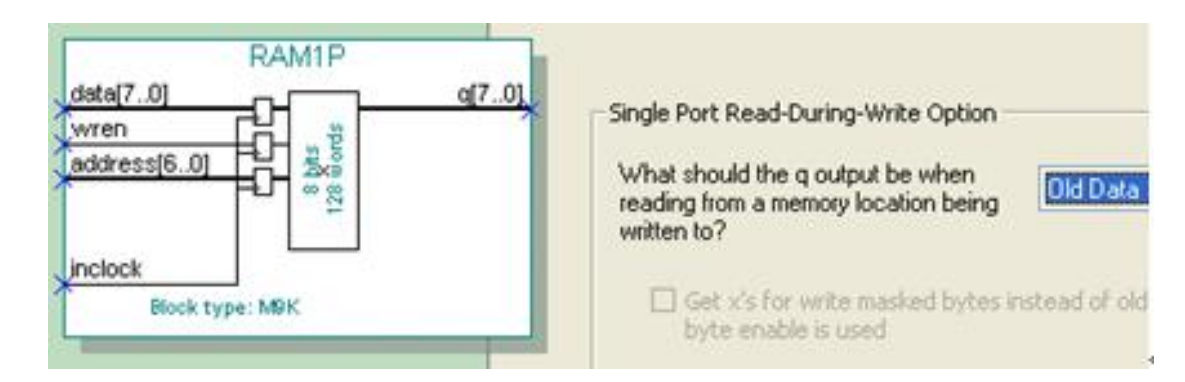

图6-16 设定在写入同时读出原数据: Old Data

### 6.3.2 以原理图方式对LPM\_RAM进行调用

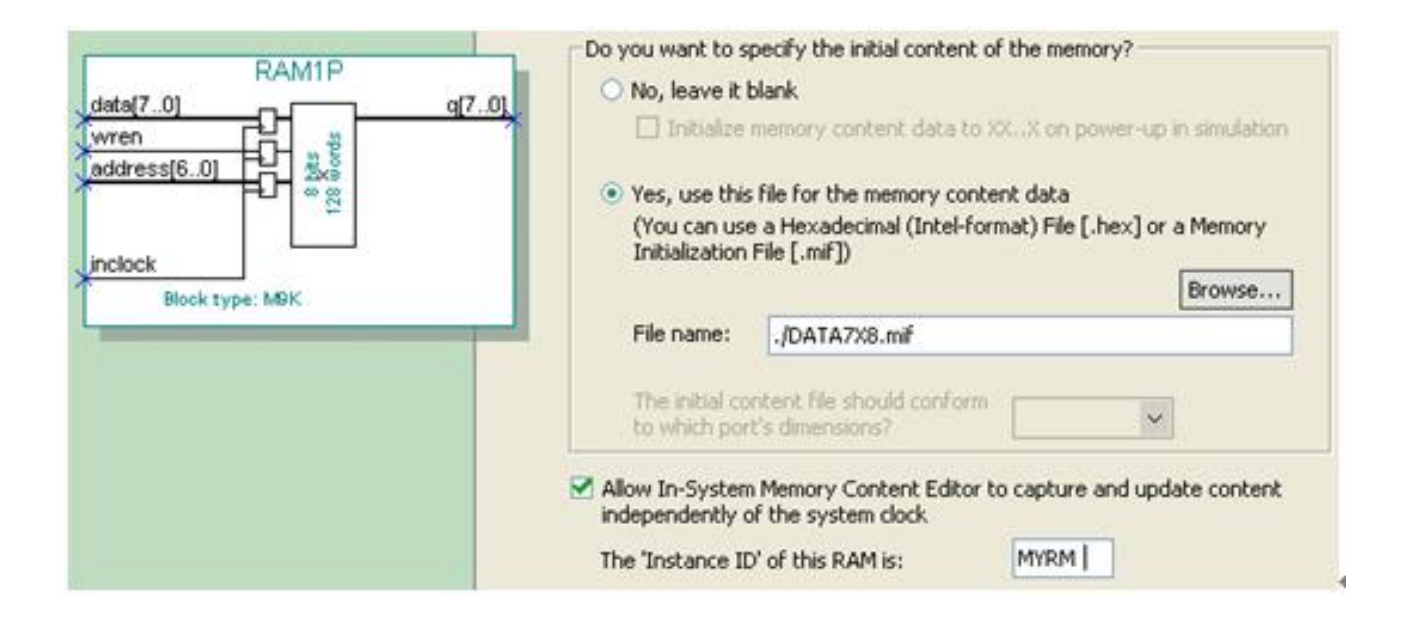

图6-17 设定初始化文件和允许在系统编辑

### 6.3.2 以原理图方式对LPM\_RAM进行调用

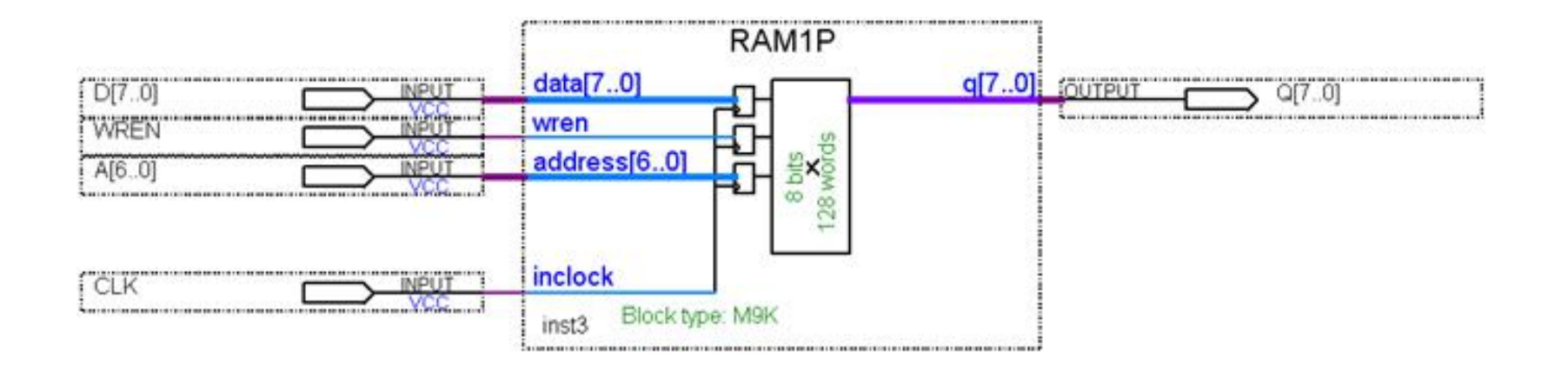

图6-18 在原理图上连接好的RAM模块

### 6.3.3 测试LPM\_RAM

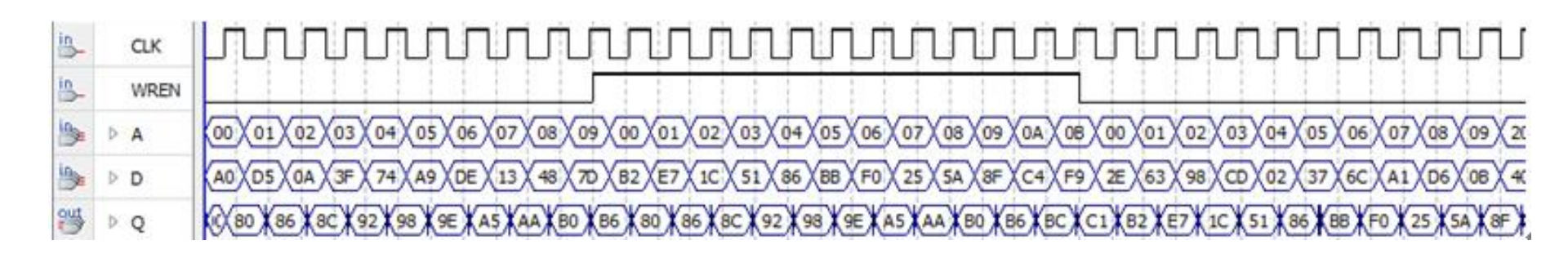

图6-19 图6-18的RAM仿真波形

### 6.3.4 Verilog代码描述的存储器初始化文件加载表述

/\* synthesis ram\_init\_file="DATA7X8.mif" \*/ ;

(\* ram\_init\_file = "DATA7X8.mif" \*) reg[7:0] mem[127:0]

#### 【例 6-6】

```
module RAM78 (output[7:0]Q, input[7:0]D, input[6:0]A, input CLK, WREN);
reg[7:0] mem[0:127] ;
always @(posedge CLK ) if (WREN) mem[A] <= D;
assign Q = mem[A];
initial $readmemh("RAM78_DAT.dat", mem );
endmodule
```

### 6.3.5 存储器设计的结构控制

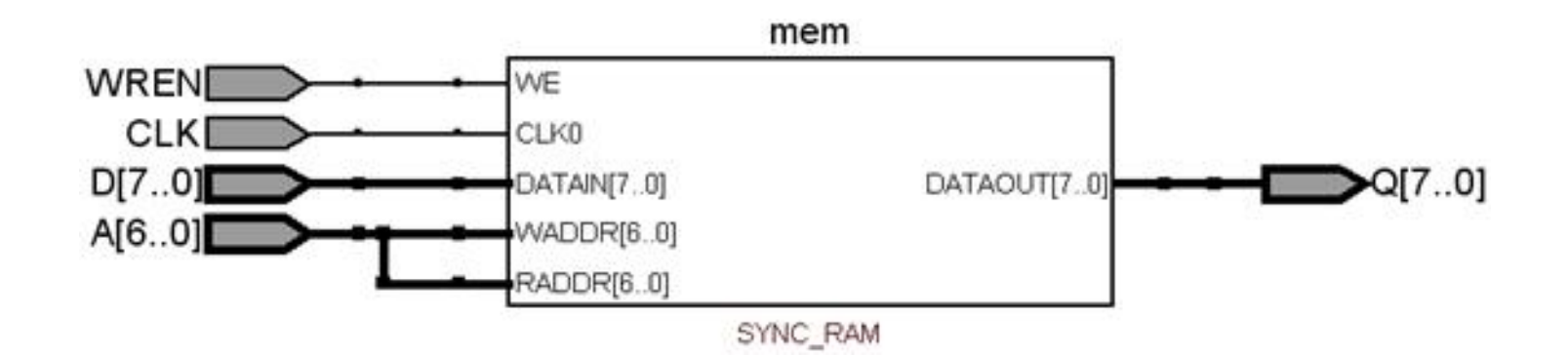

#### 图6-20 例6-6的RTL电路模块图

### 6.3.5 存储器设计的结构控制

#### 【例 6-7】

```
module RAM78(output reg[7:0] Q, input[7:0] D, input[6:0] A, input CLK, WREN);
    reg[7:0] mem[127:0] /* synthesis ram_init_file="DATA7X8.mif" */;
    always @(posedge CLK ) if (WREN) mem[A] <= D;
    always @(posedge CLK ) Q = mem[A];
    endmodule</pre>
```

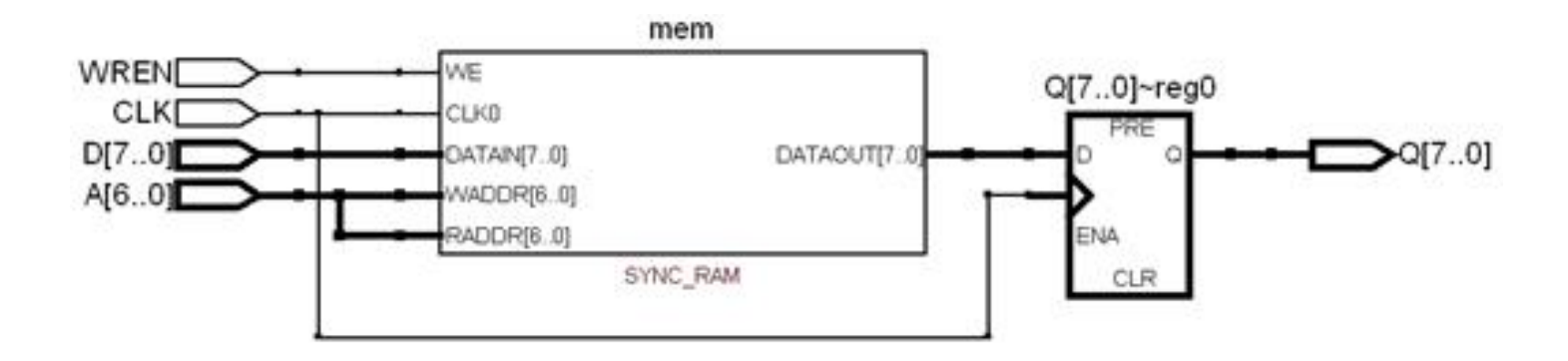

#### 图6-21 例6-7的RTL电路模块图

### 6.4.1 简易正弦信号发生器设计

| ROM: 1-PORT                                                                                                    | About Documenta                                                                                                    | ation |
|----------------------------------------------------------------------------------------------------|----------------------------------------------------------------------------------------------------|-------|
| Parameter     Image: Constraint of the sector of the sector                            | nt >                                                                                                    |       |
| address[60]<br>address[60]<br>addres | Do you want to specify the initial content of the memory?  No, leave it blank  Initialize memory content data to XXX on power-up in simulation  Yes, use this file for the memory content data (You can use a Hexadecimal (Intel-format) File [.hex] or a Memory Initialization File [.mif])  Browse |       |
|                                                                                                    | File name: ./DATA7X8.mif         The initial content file should conform to which port's dimensions?         Image: Allow In-System Memory Content Editor to capture and                                                                                                    | *     |
|                                                                                                    | The 'Instance ID' of this ROM is: ROM8                                                                                                    |       |

图6-22 加入初始化配置文件并允许在系统访问ROM内容

6.4.1 简易正弦信号发生器设计

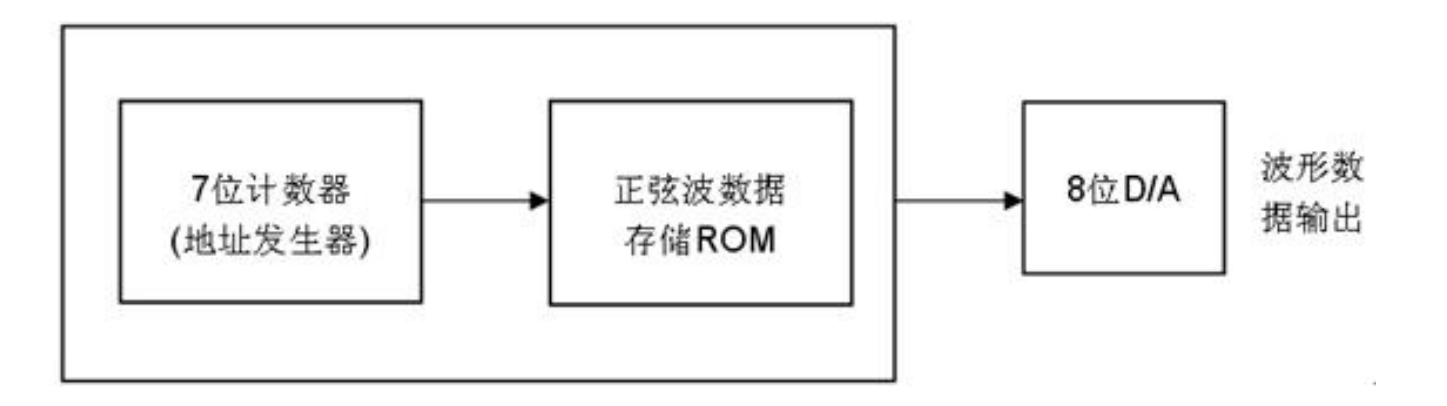

#### 图6-23 正弦信号发生器结构框图

### 6.4.1 简易正弦信号发生器设计

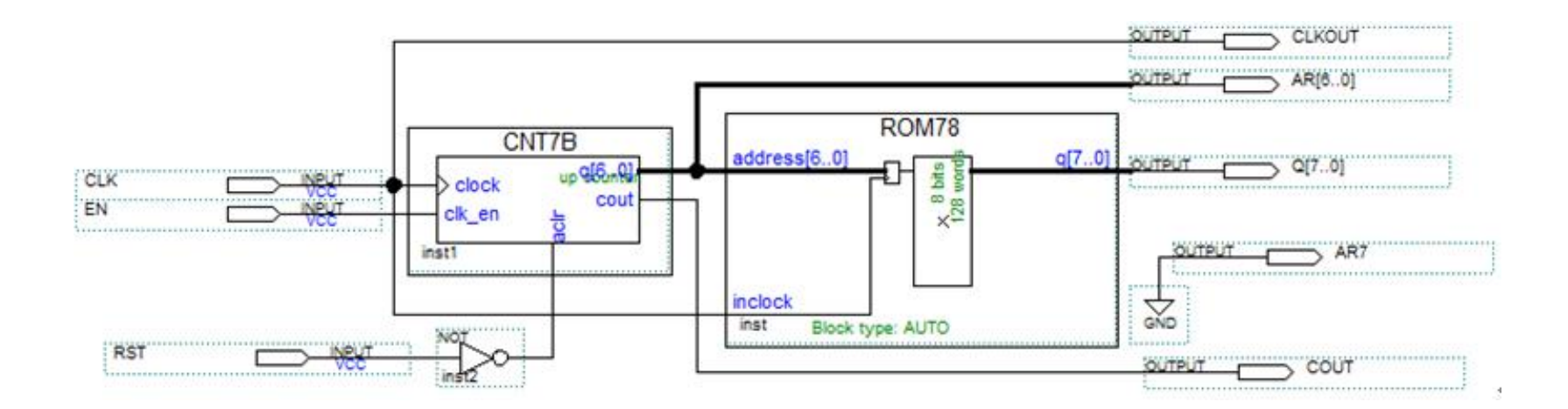

图6-24 正弦信号发生器电路原理图

### 6.4.1 简易正弦信号发生器设计

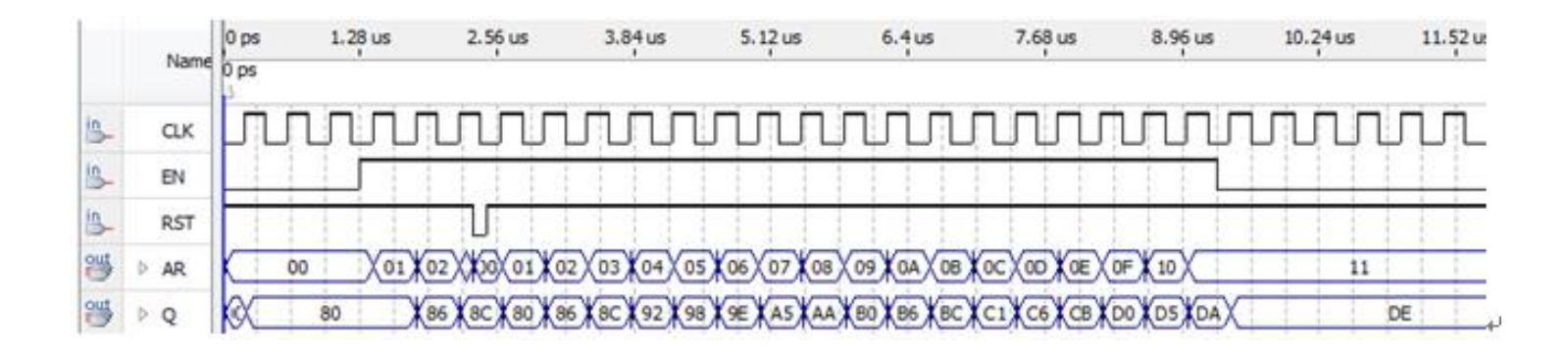

#### 图6-25 图24电路仿真波形

### 6.4.2 正弦信号发生器硬件实现和测试

| 🛂 SignalTap II L | ogic Analyzer                  | - D:/LPM_MD/SI                            | N_GNT - SIN_GNT -            | [output_files/S                | IN_stp1.stp]*                                                                                                    |
|------------------|--------------------------------|-------------------------------------------|------------------------------|--------------------------------|----------------------------------------------------------------------------------------------------|
| File Edit View   | Project Pro                    | cessing Tools V                           | Andow Help 💖                 |                                |                                                                                                    |
| Instance Manager | - 🔊 🔊 🔳                        | Ready to a                                | cquire                       | 😡 ×                            | JTAG Chain Configuration: JTAG ready                                                                                                    |
| Instance<br>SNT1 | Status<br>Not running          | LEs: 690<br>690 cells                     | Memory: 61440<br>61440 bits  | Small: 0/0<br>0 blocks         | Hardware: USB-Blaster [USB-0]<br>Device: @1: EP3C55/EP4CE55 (0x020F50DD)<br>>> SOF Manager: . D:/LPM_MD/output_files/SI                                                                                                    |
| log: 2017/05/23  | 23:41:16<br>Name 150<br>AR 041 | 151 152 153<br>) 05h 06h (<br>) 98h 96h ( | 154 155 156<br>07h 08h 09h 0 | 157 158<br>Ah <u>(08h ) 00</u> | click to insert time<br>159 160 161 162 163 164 165 166 16<br>h <u>ODh</u> <u>OEh</u> <u>OFh</u> <u>10h</u> <u>11h</u> <u>12h</u> <u>13h</u> <u>14h</u><br>h <u>CBh</u> <u>CBh</u> <u>DBh</u> <u>DBh</u> <u>DBh</u> <u>CBh</u> <u>CBh</u> |

#### 图6-26 正弦信号发生器数据输出的SignalTap II实时测试界面

### 6.4.2 正弦信号发生器硬件实现和测试

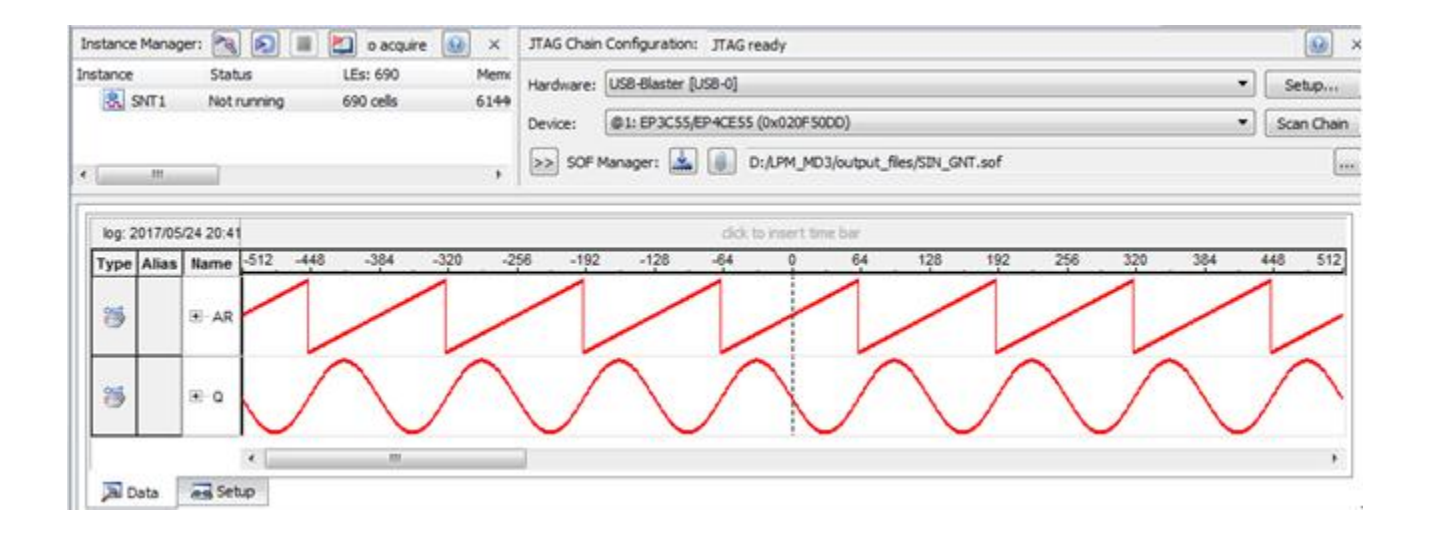

#### 图6-27 正弦信号发生器的SignalTap II的波形显示图面

### 6.5 在系统存储器数据读写编辑器应用

### (1) 打开在系统存储单元编辑窗口。

|            |                             |     |      |    |    |    |      |        |       |           |    |    |           |    |     |                              |    |    |     |    |       |        |      |       |       |       |               | Searc | n anera | 100m     | -   |
|------------|-----------------------------|-----|------|----|----|----|------|--------|-------|-----------|----|----|-----------|----|-----|------------------------------|----|----|-----|----|-------|--------|------|-------|-------|-------|---------------|-------|---------|----------|-----|
| nstance Ma | anage                       | n ß | a) ( | -  |    | N  | R    | eady   | to ac | quire     |    |    |           |    |     |                              | T  |    | ×   |    | JTAG  | i Chai | n Co | nfigu | ratio | n: J  | TAG ready     |       |         |          |     |
| Index      | Instance ID Status Width De |     |      |    |    |    | De   | oth    | 1     |           | T  |    | Hardware: |    |     | ardware: US8-Blaster [US8-0] |    |    |     |    | • Set |        | é    |       |       |       |               |       |         |          |     |
| 0          |                             | ş   | 2M78 | i. |    |    | Notr | runnir | ŋ     |           | 8  |    |           |    | 128 | 3                            |    |    | RA  |    | Devia | e:     |      | 1: EP | 3055  | 5/EP4 | CE55 (0x020F5 | (DDD) | •       | Scan Cha | sin |
| č(         |                             |     |      |    |    | m  |      |        | -     |           |    |    | -         |    |     |                              |    |    | •   |    | File: | 4      |      |       |       |       |               |       | 1.00    |          |     |
| tance 0: i | RM78                        | Π., |      |    |    |    |      |        |       |           |    |    |           |    | _   |                              |    | _  |     |    |       |        |      |       |       |       |               |       |         |          |     |
| 00000      | 80                          | 86  | 80   | 92 | 98 | 9E | A5   | AA     | B0    | <b>B6</b> | BC | C1 | C6        | CB | DO  | <b>D</b> 5                   | DA | DE | E2  | E6 | EA    | ED     | FO   | F3    | F5    | F8    |               |       |         |          |     |
| 0001a      | FA                          | FB  | FD   | FE | FE | FF | FF   | FF     | FE    | FE        | FD | FB | FA        | FB | F5  | F3                           | FO | ED | EA  | E6 | E2    | DE     | DA   | D5    | DO    | CB    |               |       |         |          |     |
|            | CG                          | CI  | BC   | 86 | 80 | AA | AS   | 98     | 98    | 92        | 80 | 86 | 71        | 79 | 73  | 6D                           | 67 | 61 | SA. | 55 | 41    | 49     | 43   | 3E    | 39    | 34    |               |       | .yamq   | aZUOIC   | 1   |
| 00034      |                             |     |      |    |    |    |      |        |       |           |    |    |           |    |     |                              |    |    |     |    |       |        |      |       |       |       |               |       |         |          |     |

图6-28 In-System Memory Content Editor编辑窗,从FPGA中的ROM读取波形数据

#### (2) 读取ROM中的数据。

### 6.5 在系统存储器数据读写编辑器应用

### (3) 写数据。

| Instance 0: F | RM78 |    |    |           |    |    |    |    |    |    |    |    |    |    |    |    |    |    |    |    |    |    |    |    |     |    |
|---------------|------|----|----|-----------|----|----|----|----|----|----|----|----|----|----|----|----|----|----|----|----|----|----|----|----|-----|----|
| 000000        | 11   | 11 | 11 | 11        | 11 | 11 | 11 | AA | BO | B6 | BC | C1 | C6 | CB | DO | D5 | DA | DE | E2 | E6 | EA | ED | FO | F3 | F5  | F8 |
| 00001a        | FA   | FB | FD | FE        | FE | FF | FF | FF | FE | FE | FD | FB | FA | F8 | F5 | F3 | FO | ED | EA | E6 | E2 | DE | DA | D5 | DO  | CB |
| 000034        | C6.  | C1 | BC | <b>B6</b> | BO | AA | A5 | 9E | 98 | 92 | 80 | 86 | 7F | 79 | 73 | 6D | 67 | 61 | 5A | 55 | 4F | 49 | 43 | 3E | 39  | 34 |
| 00004e        | 2F   | 2A | 25 | 21        | 1D | 19 | 15 | 12 | OF | OC | AO | 07 | 05 | 04 | 02 | 01 | 01 | 00 | 00 | 00 | 01 | 01 | 02 | 04 | 0.5 | 07 |
| 000068        | OA   | 0C | OF | 12        | 15 | 19 | 1D | 21 | 25 | 2A | 2F | 34 | 39 | 3E | 43 | 49 | 4F | 55 | 5A | 61 | 67 | 6D | 73 | 79 |     | 4  |

#### 图6-29 在此将编辑好的数据载入FPGA中的ROM内

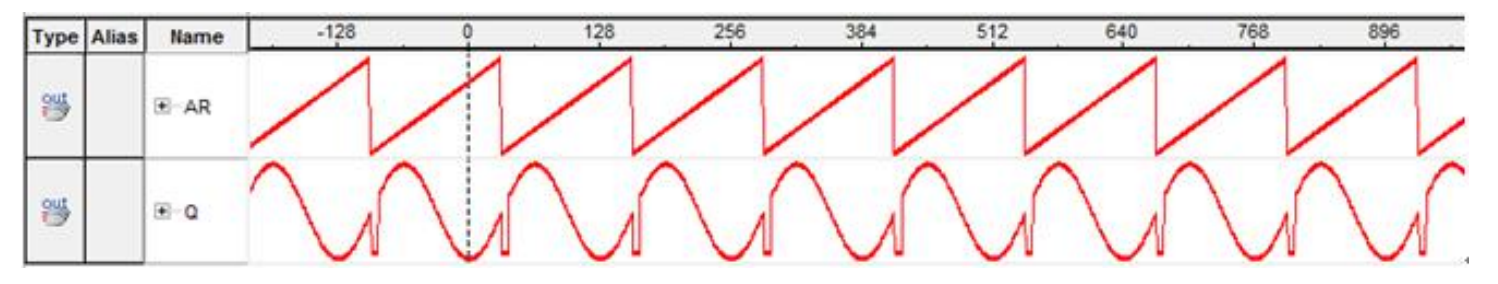

图6-30 SignalTap II测得的数据波形

(4) 输入输出数据文件。

### 6.6.1 建立嵌入式锁相环元件

| Which megafunction would you like to customize? | Which device family will you be using?               | Cydone IV E 👻 |
|-------------------------------------------------|------------------------------------------------------|---------------|
|                                                 | Which type of output file do you want t              | o create?     |
|                                                 | © VHDL                                               |               |
| ALTPLL ALTPLL_RECONFIG                          | Verilog HDL     What name do you want for the output | file?         |
| ALTREMOTE_UPDATE                                | D:/LPM_MD/PLL20M                                     |               |

图6-31 选择锁相环ALTPLL

### 6.6.1 建立嵌入式锁相环元件

| AL                       | TPLL                                             |                   |             |                                |                                                                                        | About Documentation                           |
|--------------------------|--------------------------------------------------|-------------------|-------------|--------------------------------|----------------------------------------------------------------------------------------|-----------------------------------------------|
| 1 Parameter<br>Settings  | 2 PLL<br>Reconfiguration                         | 3 Output<br>Cocks | <b>₫</b> ÐA | 5 Summary                      |                                                                                        |                                               |
| General/Modes            | > Inputs/Lock                                    | > Bandwidt        | h∕ss >      | Clock switchover               | $\boldsymbol{\succ}$                                                                   |                                               |
| <b></b>                  | PLL20M                                           |                   | 1           |                                | Currently selected device fa                                                           | amily: Cyclone IV E                           |
| incik0 incl<br>areset Op | k0 frequency: 20.000 MHz<br>eration Mode: Normal | locked            | Abi         | e to implement the r<br>eneral | equested PLL                                                                           | <ul> <li>Exercise to observations.</li> </ul> |
|                          | 1/1 0.00 50.00                                   | Cyclone IV E      | v<br>C<br>V | Which device speed             | grade will you be using? 8<br>erature range devices only<br>cy of the inclk0 input? 20 | •<br>MHz •                                    |

图6-32 选择输入参考时钟inclk0为20MHz

### 6.6.1 建立嵌入式锁相环元件

| PLL20M                                                                      | Able to implement the requested PLL                                                                                                    |
|-----------------------------------------------------------------------------|----------------------------------------------------------------------------------------------------|
| inclk0<br>areset<br>pfdena<br>Clk Ratio Ph (dg) DC (%)<br>c0 1/1 0.00 50.00 | Optional Inputs<br>Create an 'plena' input to selectively enable the PLL<br>Create an 'areset' input to asynchronously reset the PLL<br>Create an 'pfdena' input to selectively enable the phase/frequency detector |
| Cyclone IV E                                                                | Lock Output<br>Create 'locked' output<br>Enable self-reset on loss lock                                                                                                    |

图 6-33 选择 → 锁相环的控制信号

### 6.6.1 建立嵌入式锁相环元件

| PLL20M                                 | c0 - Core/External Output C<br>Able to implement the requested PLL | lock      |         |         |                 |
|----------------------------------------|--------------------------------------------------------------------|-----------|---------|---------|-----------------|
| incik0 incik0 frequency: 20.000 MHz C0 | Use this clock<br>Clock Tap Settings                               | Requested | Setting | р       | Actual Settings |
| Cik Ratio Ph (dg) DC (%)               | Enter output clock frequency:                                      | 0.002     |         | MHz 🔻   | 0.002000        |
| e0 1/10000 0.00 50.00                  | Enter output dock parameters:<br>Clock multiplication factor       | 1         | (8)     |         | 1               |
| Cyclone IV E                           | Clock division factor                                              | 1         | 1       | << Copy | 10000           |
|                                        | Clock phase shift                                                  | 0.00      | 0       | deg 🔻   | 0.00            |
|                                        | Clock duty cycle (%)                                               | 50.00     | ٢       | 1       | 50.00           |

#### 图6-34 选择c0的输出频率为0.002MHz

### 6.6.1 建立嵌入式锁相环元件

| in all 0 | PLL20M                                                                  |   | c1 - Core/External Output Cle<br>Able to implement the requested PLL                   | ock         |         |                 |
|----------|-------------------------------------------------------------------------|---|----------------------------------------------------------------------------------------|-------------|---------|-----------------|
| Inciku   | inclk0 frequency: 20.000 MHz<br>Operation Mode: Normal                  |   | Clock Tap Settings     O     Enter output clock frequency:                             | Requested S | ettings | Actual Settings |
|          | Clk Ratio Ph (dg) DC (%)<br>c0 1/10000 0.00 50.00<br>c1 39/4 0.00 50.00 |   | <ul> <li>Enter output dock parameters:</li> <li>Clock multiplication factor</li> </ul> | 1           |         | 39              |
|          | Cyclone IV                                                              | E | Clock division factor                                                                  | 1           | << Copy | 4               |
| -        |                                                                         |   | Clock phase shift                                                                      | 0.00        | 🔹 deg 🔻 | 0.00            |

#### 图6-35 输出第二个时钟信号c1

### 6.6.1 建立嵌入式锁相环元件

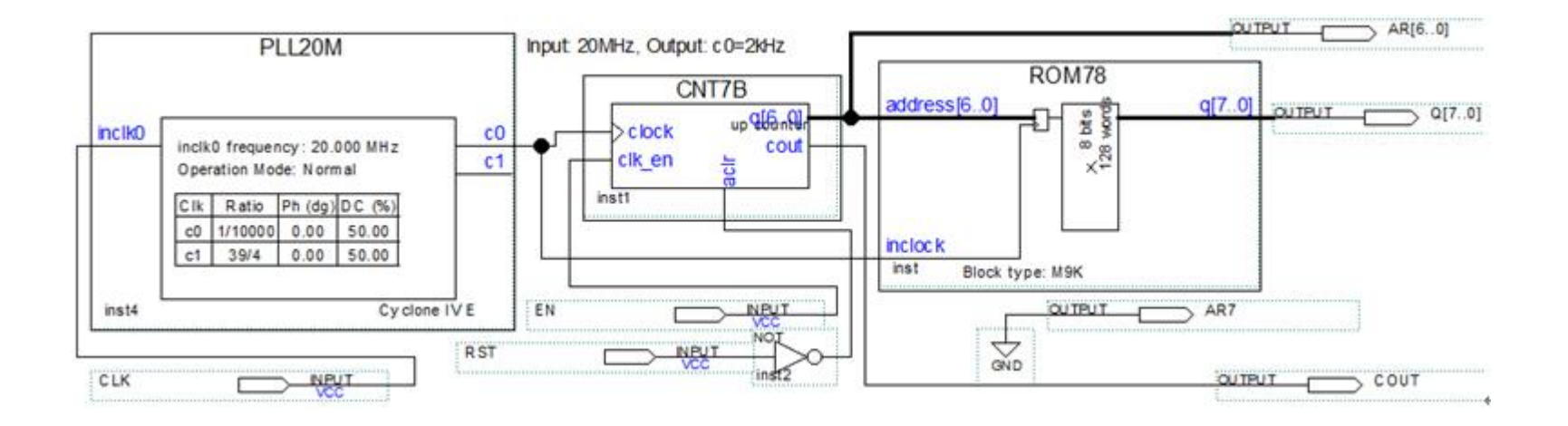

图6-36 采用了嵌入式锁相环作时钟的正弦信号发生器电路

6.6.2 测试锁相环

# 6.7 In-System Sources and Probes Editor用法

(1) 在顶层设计中嵌入In-System Sources and Probes模块。

### (2) 设定参数。

| a In-System Source                      | s and Probes                                                                                       | About D       | cumentation  |
|-----------------------------------------|----------------------------------------------------------------------------------------------------|---------------|--------------|
| 1 Parameter<br>Settings 2 EDA 3 Summary |                                                                                                    |               |              |
| JTAG1                                   | Currently selected device family:                                                                  | Cyclone III   |              |
| probe[150]                              | Do you want to specify an Instance Index?     No, assign it automatically     Yes, use this number | V Match proje | ct/default   |
|                                         | The 'Instance ID' of this instance (optional): JGTT                                                |               | 4 characters |
|                                         | How wide should the probe port be? 16                                                              | *             | bits         |
|                                         | How wide should the source port be? 3 Advanced Options                                             | •             | bits         |

图6-37 为In-System Sources and Probes模块设置参数

# 6.7 In-System Sources and Probes Editor用法

(3) 与需要测试的电路系统连接好。

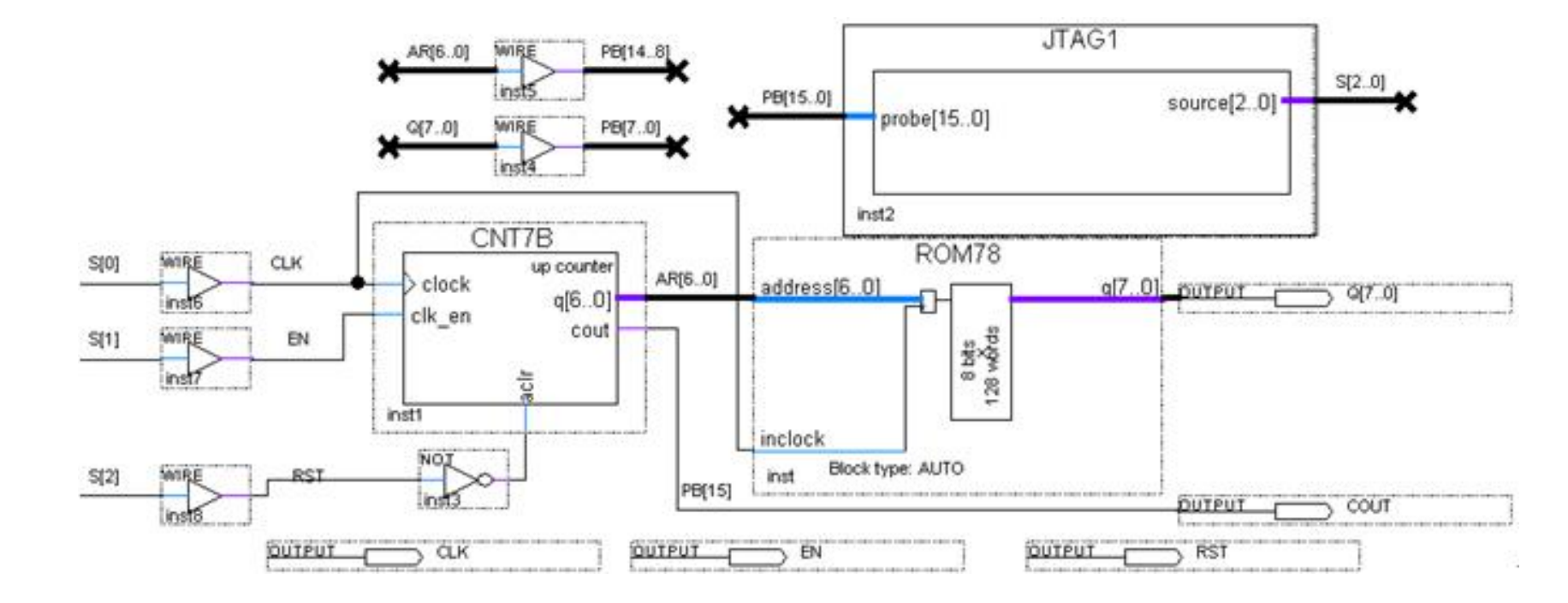

图6-38 在电路中加入In-System Sources and Probes测试模块

# 6.7 In-System Sources and Probes Editor用法

#### (4) 调用In-System Sources and Probes Editor。

| File Ed        | it View    | Processing        | Tools W | ndowr He         | * *      | )             |          |            |            |     |         |      |            |           |             |           |        |
|----------------|------------|-------------------|---------|------------------|----------|---------------|----------|------------|------------|-----|---------|------|------------|-----------|-------------|-----------|--------|
| Instance       | Manager    | - <b>M M</b>      |         | Rea              | dv to ac | ouire         |          |            |            |     | 0       | ×    | JTAG Chain | Configura | tion: JTA   | 6 ready   |        |
| Probe          | read inter | val               | 01100   | Cano -           | Eventio  | 9             |          |            |            |     |         |      | Hardware:  | USB-Blas  | ter [US8-0] |           |        |
| Currer         | t interval | : 0 samples per s | econd   |                  | Maximu   | m size:       | 16       | •          |            |     |         |      | Device:    | @1: EP3   | C 16/EP-4CE | 15 (0x020 | F20DD) |
| O AL           | tomatic    |                   |         |                  | Sav      | e data to eve | ent log  |            |            |     |         |      | File:      | D:APM N   | MD1/SIN G   | NT.sof    |        |
| O Ma           | nual 1     |                   | s       | -                |          |               |          |            |            |     |         |      | (          | silen o   |             |           |        |
| -              |            |                   |         | v                | inte sou | rce data:     | ontinuou | \$γ ▼] [1. |            |     |         |      |            |           |             |           |        |
| 1              | ndex       | Instance I        | D       | Status           |          | Sources: 3    | 5        | Probes: 10 |            | N   | lame    | - 11 |            |           |             |           |        |
| <b>2</b> 10 10 | π          |                   |         |                  |          |               |          |            |            |     | 6 (178) |      |            |           |             |           |        |
| Index          | Туре       | k Name            | Data    | i <sup>-16</sup> | -15      | -14           |          | -13        | -12        |     | -11     | -10  |            | 9         | -8          | -7        |        |
| P15            | **         | COUT              | 0       | Ì                | -        |               |          |            |            |     |         |      |            | 2         |             |           |        |
| [14_8]         | **         | ⊞ AR[60]          | 37h     | 27h              |          | 28h )         | 29h      | 2/         | h_)(       | 28h | 2Ch     |      | 2Dh        | 2Eh       | 1 3         | Fh (      | 30h    |
| P[70]          | **         | ⊞ Q[70]           | BCh     | FAh              |          | F8h )         | FSh      | F3         | <u>h (</u> | F0h | EDh     | X    | EAh        | E6h       | ) E         | 2h 🔾      | DEh    |
|                |            | RST               | 1       | 1                |          |               |          |            |            |     |         |      |            |           |             |           |        |
| 52             |            |                   |         | _                |          |               |          |            |            |     |         |      |            |           |             |           |        |
| 52<br>51       |            | EN                | 1       |                  |          |               |          |            |            |     |         |      |            |           |             |           |        |

图6-39 In-System Sources and Probes Editor的测试情况

6.8.1 DDS原理

$$S_{\rm out} = A\sin\omega t = A\sin(2\pi f_{\rm out}t)$$
 (6-1)

$$\theta = 2\pi f_{out} t \tag{6-2}$$

$$\Delta \theta = 2\pi f_{\text{out}} T_{\text{elk}} = \frac{2\pi f_{\text{out}}}{f_{\text{elk}}}$$
(6-3)

$$\frac{B_{\Delta\theta}}{2^{N}} = \frac{f_{\text{out}}}{f_{\text{elk}}}, \quad B_{\Delta\theta} = 2^{N} \cdot \frac{f_{\text{out}}}{f_{\text{elk}}}$$
(6-4)

### 6.8.1 DDS原理

$$S_{\text{out}} = A\sin(\theta_{k-1} + \Delta\theta) = A\sin\left[\frac{2\pi}{2^N} \cdot \left(B_{\theta_{k-1}} + B_{\Delta\theta}\right)\right] = Af_{\sin}\left(B_{\theta_{k-1}} + B_{\Delta\theta}\right)$$
(6-5)

$$B_{\theta_{k-1}} \approx \frac{\theta_{k-1}}{2\pi} \cdot 2^N \tag{6-6}$$

$$f_{\rm out} = \frac{B_{\Delta\theta}}{2^N} \cdot f_{\rm clk}$$
 (6-7)

$$f_{\rm out} = \frac{f_{\rm elk}}{2^N}$$
 (6-8)

#### 6.8.1 DDS原理

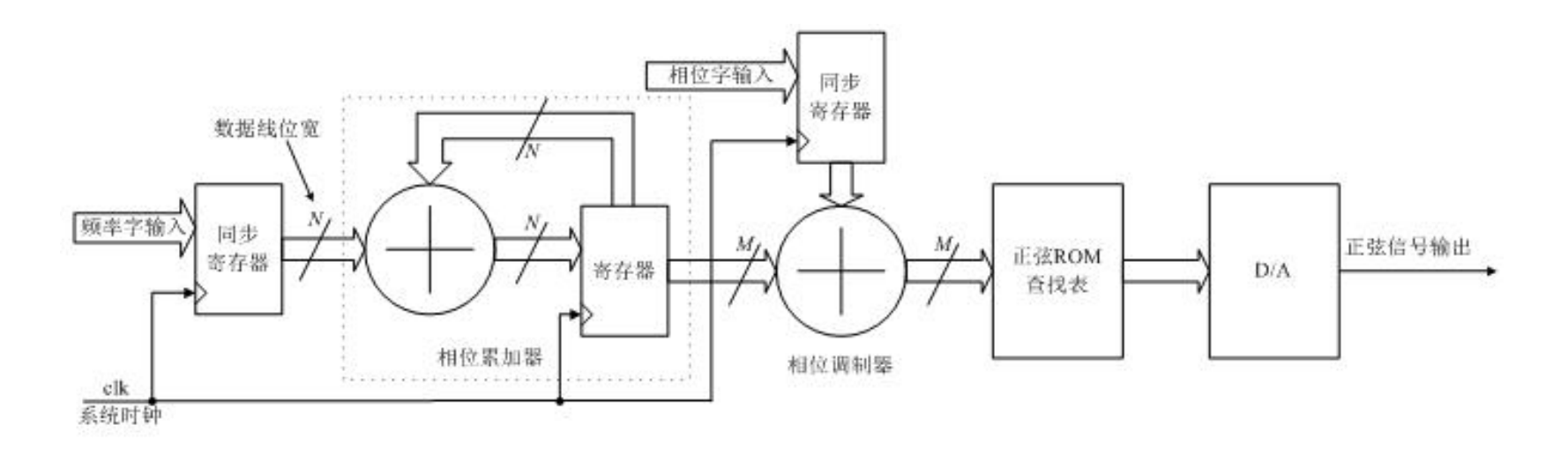

图6-40 基本DDS结构

### 6.8.2 DDS信号发生器设计示例

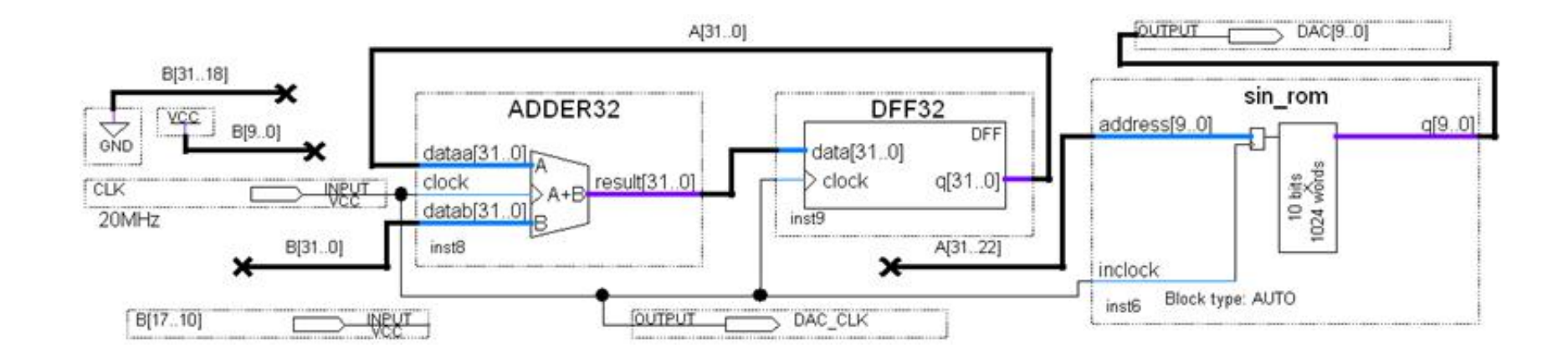

图6-41 DDS信号发生器电路顶层原理图

### 6.8.2 DDS信号发生器设计示例

$$f_{\rm out} = \frac{B[31..0]}{2^{32}} \cdot f_{\rm elk}$$
 (6-9)

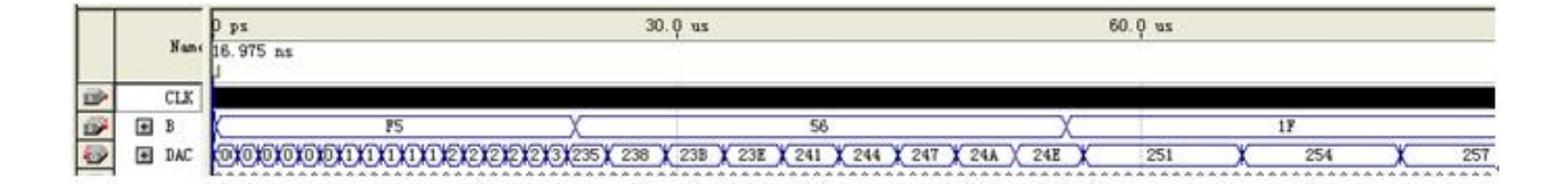

图6-42 图6-41的仿真波形

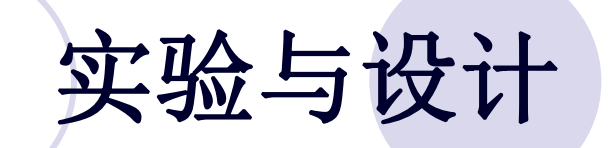

#### 实验6-1 查表式硬件运算器设计

#### 实验6-2 正弦信号发生器设计

#### 实验6-3 简易逻辑分析仪设计

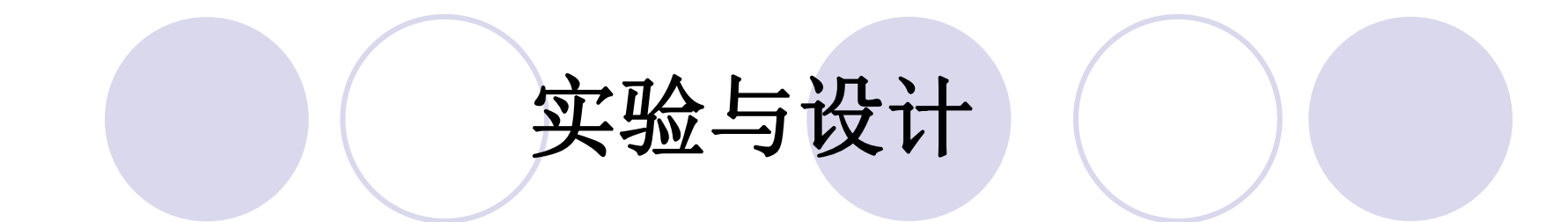

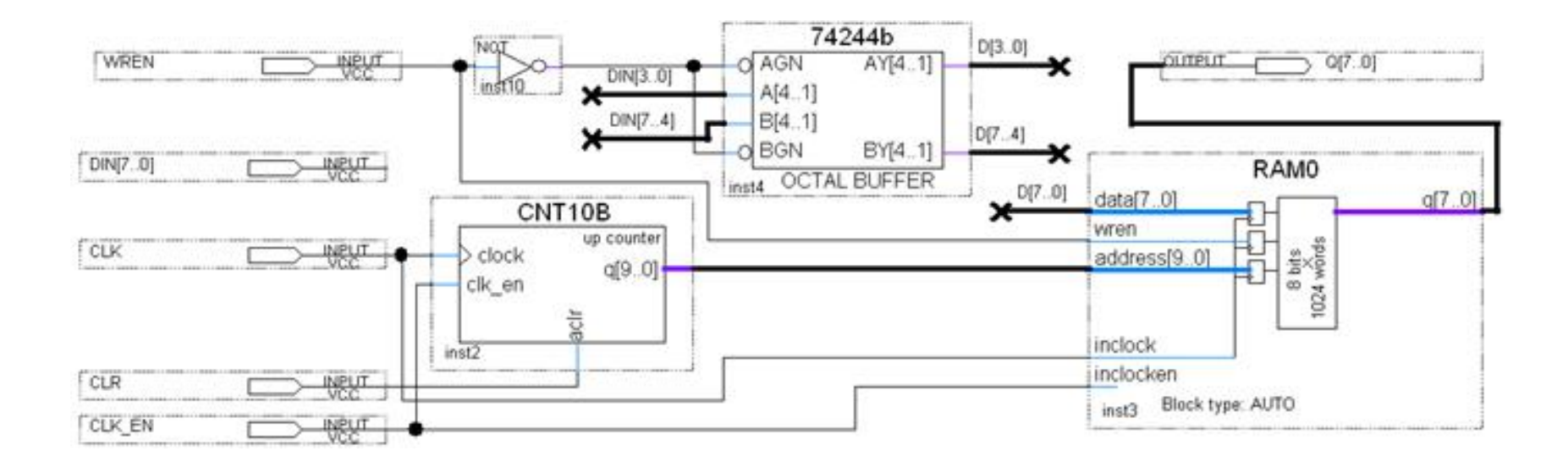

图6-43 逻辑数据采样电路顶层设计

### 实验与设计

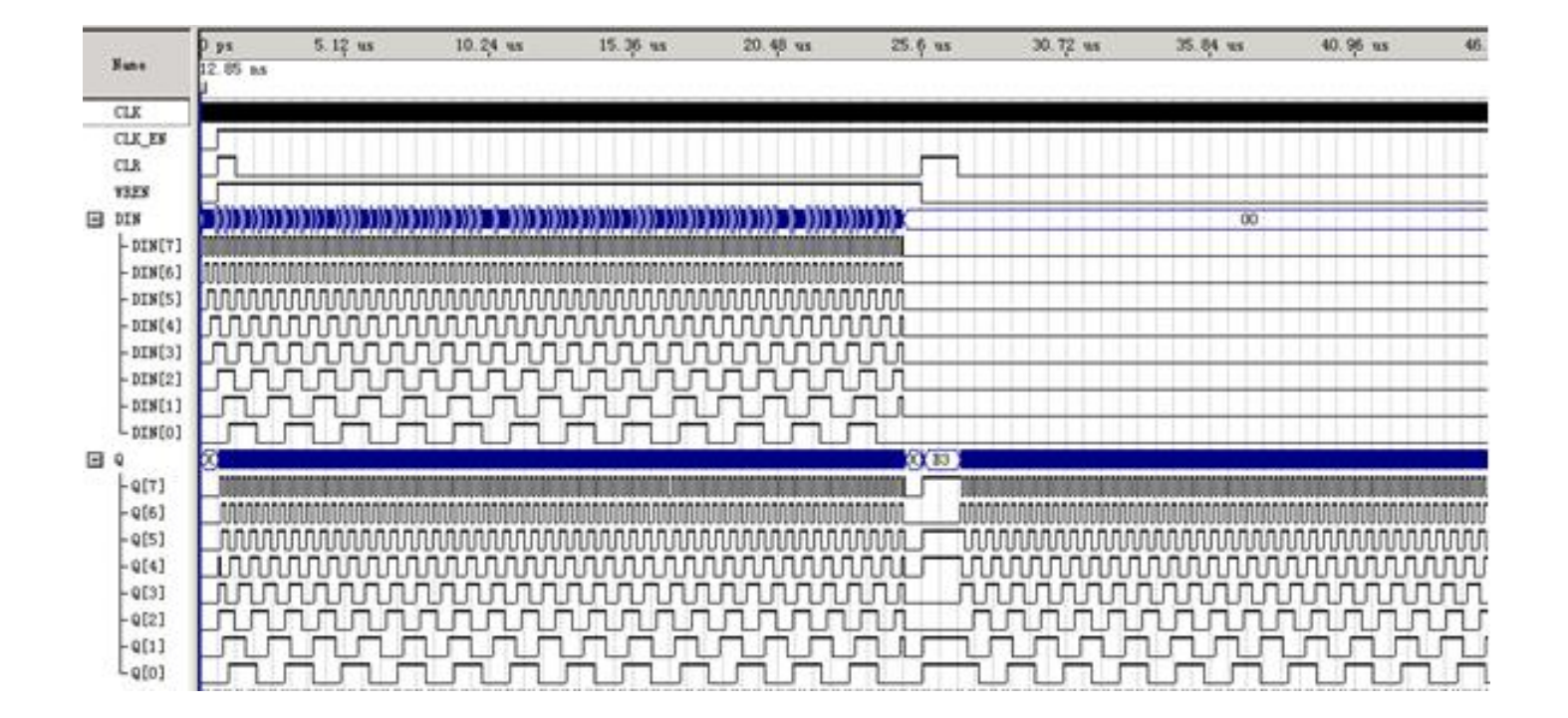

图6-44 逻辑数据采样电路时序仿真波形

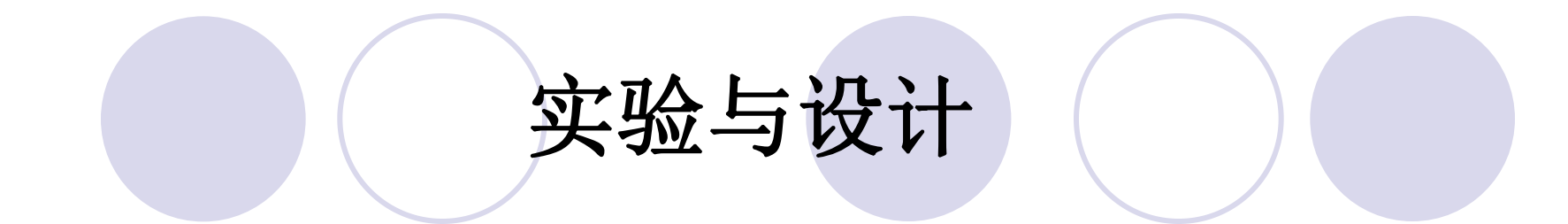

#### 实验6-4 DDS正弦信号发生器设计

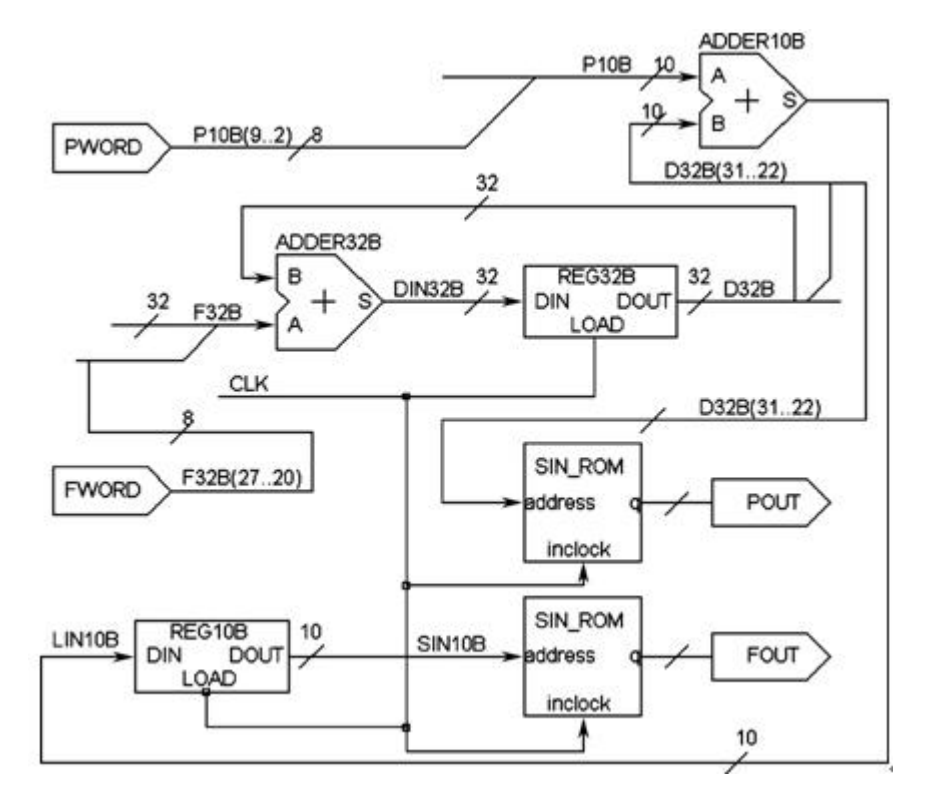

图6-45 DDS正弦信号发生器顶层原理图

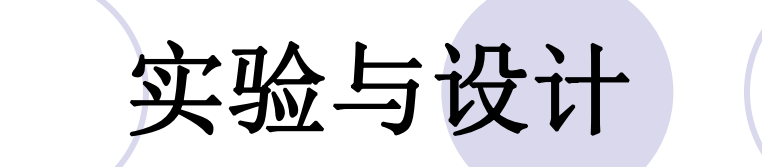

#### 实验6-5 移相信号发生器设计

### 实验6-6 AM幅度调制信号发生器设计

实验6-7 硬件消抖动电路设计

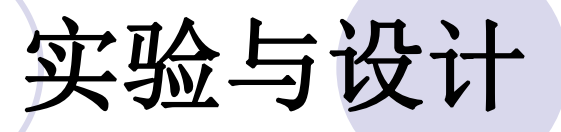

#### 【例 6-8】

module ERZP (CLK, KIN, KOUT); //工作时钟和输入信号 input CLK, KIN; output KOUT; req KOUT; req [3:0] KH, KL; always @(posedge CLK) begin if (!KIN) KL<=KL+1 ; else KL<=4'b0000; end //若出现高电平,则计数器清 0 always @(posedge CLK) begin if (KIN) KH<= KH+1; else KH<=4'b0000; end //若出现高电平,则计数器清 0 always@(posedge CLK) begin if (KH > 4'b1100) KOUT<=1'B1;//对高电平脉宽计数一旦大于 12, 则输出 1 else if (KL > 4'b0111) //对低电平脉宽计数若大于 7,则输出 o KOUT<=1'B0; end endmodule

//定义对高电平和低电平脉宽计数之寄存器。

//对键输入的低电平脉宽计数

//同时对键输入的高电平脉宽计数

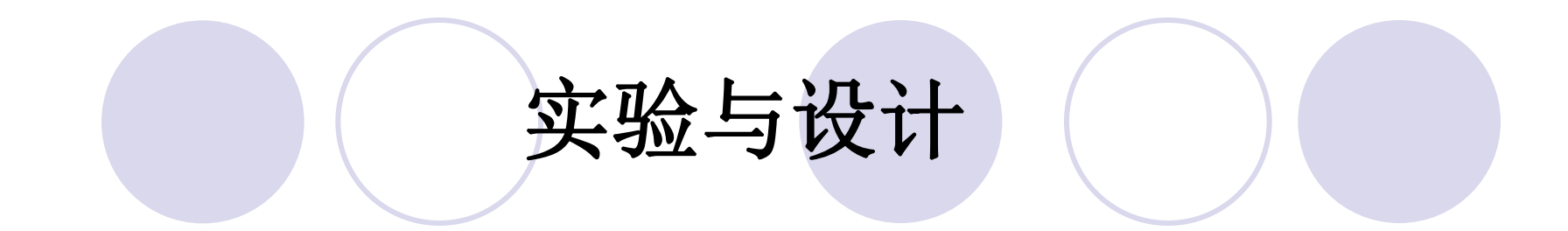

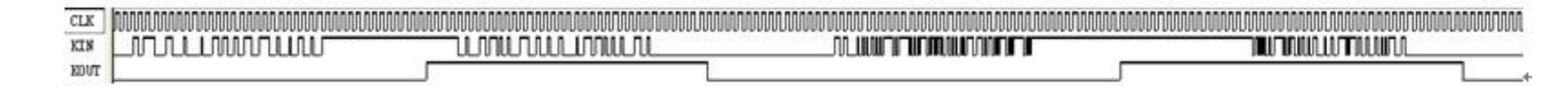

图6-46 例6-8消抖动电路仿真波形